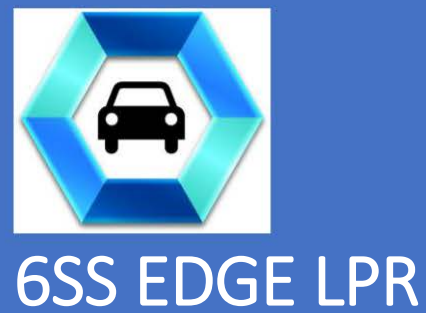

# Tattile Integration Guide

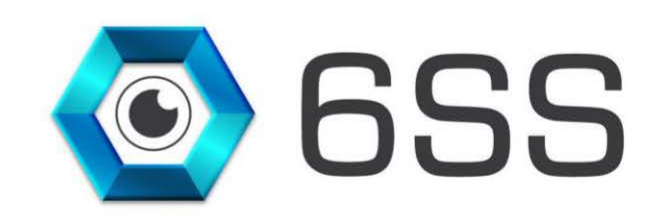

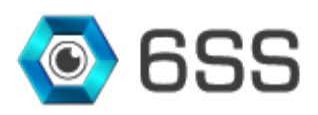

# TABLE OF CONTENTS

1

| 1. | Int  | RODU  | JCTION                           | 4  |
|----|------|-------|----------------------------------|----|
| 2. | GET  | ITING | STARTED                          | 5  |
|    | 2.1. | Syst  | tem Requirements                 | 5  |
|    | 2.2. | Syst  | tem Introduction                 | 5  |
| 3. | TAT  | ΓTILE | LPR CONFIGURATION & INSTALLATION | 6  |
|    | 3.1. | SQI   | L Server Configuration           | 6  |
|    | 3.1. | .1.   | Database Creation                | 6  |
|    | 3.2. | Tatt  | ile Configuration                | 7  |
|    | 3.2. | .1.   | Tattile Configuration Settings   | 7  |
|    | 3.3. | Tatt  | tile LPR Plugin                  | 8  |
|    | 3.3. | .1.   | Setup Wizard                     | 8  |
|    | 3.3. | .2.   | Smart Client Interface           | 10 |
|    | 3.3. | .3.   | Management Client Interface      | 14 |

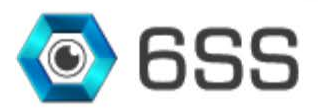

# TABLE OF FIGURES

1

| Figure 1: Create 6SS Database using SQL query | 6  |
|-----------------------------------------------|----|
| Figure 2: Database Created                    | 6  |
| Figure 3: Tattile Configuration Settings      | 7  |
| Figure 4: LPR Plugin Setup Folder             | 8  |
| Figure 5: LPR Setup Wizard                    | 8  |
| Figure 6: 6SS LPR Client Installation Folder  | 9  |
| Figure 7: 6SS LPR Client Installation Setup   | 9  |
| Figure 8: SQL Server Name                     | 10 |
| Figure 9: Add the Plugin                      | 10 |
| Figure 10: View Live Plugin                   | 11 |
| Figure 11: External (Tattile) LPR History     | 12 |
| Figure 12: Campus (ARH) LPR History           | 12 |
| Figure 13: LPR Excel File                     | 13 |
| Figure 14: LPR PDF File                       | 13 |
| Figure 15: External (Tattile) Hotlist         | 14 |
| Figure 16: External (ARH) Hotlist             | 15 |

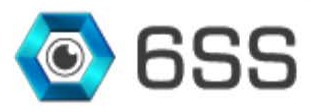

## **1. INTRODUCTION**

This document is intended to provide a full installation guide of Tattile Vega Smart Camera and its integration with Milestone XProtect. Tattile Vega Smart Camera is an ANPR camera used for free flow tolling, traffic monitoring and security. In this integration we are getting the streams directly from Tattile camera, saving the data into the database and displaying LPR results in Milestone XProtect Smart Client.

#### **Tattile LPR Main Features**

- Fully integrated with All Milestone XProtect versions
- Accessed from the Smart Client interface
- Fully integrated with Maps
- Parallel handling and processing of unlimited camera inputs
- Color coding for faster search
- Compatible with any image source: analog, digital, still images and MPEG video streams
- Filter through LPR history based on various criteria
- Flexible search functionality by from-to date, plate number, country and license type
- List of all captured plate numbers including plate type, color, country, state, confidence level, image, camera name and date.
- Option to view a playback video for the period when the plate number was detected
- Scheduled reports on a daily, weekly or monthly basis
- Customizable dashboards and statistics
- Alarming capabilities (Email, SMS)
- Regular expression alerting
- Configurable actions in case of license plate recognition
- Option to save the license plate as Blacklisted or Whitelisted
- Can read the blacklisted file in various formats (DB Table, Excel or CSV)
- Hotlist alarming capabilities
- One click data export in Excel format
- Automatic data retention period handling
- Easy installation and operation
- Customizable upon request

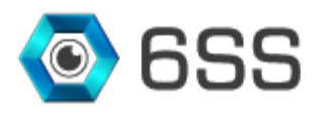

# 2. GETTING STARTED

#### 2.1.System Requirements

- Windows OS 8.1 or above
- SQL Server 2012 SP1 or above
- Tattile Configuration Application 3.4.0 or above
- Milestone XProtect Management Client (2016 or above)
- Milestone XProtect Smart Client (2016 or above)

## 2.2.System Introduction

The server part of the system consists of 2 main components: Management and LPR servers. Each LPR system contains only one Management server, and one or more LPR servers, depending on the project size and the system's distributed architecture. Both processes can be installed and ran on the same server, but each with its own configuration. The machine has to be licensed first before doing anything on the LPR system after the installation.

Below is a figure describing the architecture of the system.

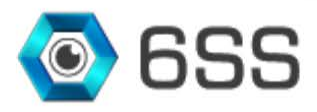

# 3. TATTILE LPR CONFIGURATION & INSTALLATION

#### 3.1.SQL Server Configuration

The configuration for the 6SS LPR database needs to be done on the server where Microsoft SQL server is installed.

#### 3.1.1. Database Creation

Double click the given SQL script in order to create Tattile Database and click the execute button to run the query.

| lie Edit View Query Projet Debug         Tots: Window Help           lie Zie View Query Projet Debug         lie Zie View Query Projet Debug         lie Zie View Query Projet Debug           lie Zie View Query Projet Debug         lie Zie View Query Projet Debug         lie Zie View Query Projet Debug           lie Zie View Query Projet Debug         lie Zie View Query Projet Debug         lie Zie View Query Projet Debug           lie Zie View Query Projet Debug         lie Zie View Query Projet Debug         lie Zie View Query Projet Debug           Voor Trade (dob) (Detected0)ject3)         voor Trade (dob) (Detected0)ject3)         lie Zie View Query Projet Debug           voor Trade (dob) (Detected0)ject3)         lie Zie View Charter (Sie View Charter)         lie Zie View Charter (Sie View Charter)           voor Trade (dob) (Detected0)ject3)         lie Zie View Charter)         lie Zie View Charter)         lie Zie View Charter)           voor Trade (dob) (Detected0)ject3)         lie Zie View Charter)         lie Zie View Charter)         lie Zie View Charter)           voor Trade (dob) (Detected0)ject3)         lie Zie View Charter)         lie Zie View Charter)         lie Zie View Charter)           voor Trade (dob) (Detected0)ject3)         lie Zie View Charter)         lie Zie View Charter)         lie Zie View Charter)           voor Trade (dob) (Detected0)ject3)         lie Zie View Charter)         lie Zie View Charter)         lie Zie View Cha                                                                                                    | CreateDataBase.sql - user-PC.master (user | -PC\user (51)) - Microsoft SQL Server Management Studio (Administrator) |                                                 |                             |                        | - 0 X       |
|----------------------------------------------------------------------------------------------------|-------------------------------------------|-------------------------------------------------------------------------|-------------------------------------------------|-----------------------------|------------------------|-------------|
| Image:         Image:         Image:<                                                                                                    | le Edit View Query Project Debug          | Tools Window Help                                                       |                                                 |                             |                        |             |
| <pre>by cl   maxter   Decode   Come = Cluse = Cluse   Cluse   Cluse   Cluse   Cluse   Cluse   Cluse = Cluse + Cluse   Cluse = Cluse + Cluse   Cluse = Cluse + Cluse   Cluse = Cluse + Cluse   Cluse + Cluse + Cluse   Cluse + Cluse +</pre>                                                                                                    | 🛐 • 🔄 - 🎯 🛃 🐊 🔛 New Query                 | 1 1 1 1 1 1 1 1 1 1 1 1 1 1 1 1 1 1 1                                   | - 🙆                                             | · 🥺 😤 💥                     | <b>•</b> • •           |             |
| Wey Control     Image: Control       Connect     Image: Control       Connect     Image: Control       Control     Image: Control       Control     Image: Control       Control     Image: Control       Control     Image: Control       Control     Image: Control       Control     Image: Control       Control     Image: Control       Control     Image: Control       Control     Image: Control       Control     Image: Control       Control     Image: Control       Control     Image: Control       Control     Image: Control       Control     Image: Control                                                                                                    | 1 22 master -                             | Execute > Debug = - 27 - 21 - 21 - 21 - 21 - 21 - 21 - 21               | A                                               |                             |                        |             |
| Subscription     Ust [mister]       00     Connext* ## # # # # # # # # # # # # # # # # #                                                                                                     | Diect Explorer 🔹 🖛                        |                                                                         |                                                 |                             |                        |             |
| <pre>context</pre>                                                                                                    |                                           |                                                                         |                                                 |                             |                        |             |
| CREATE DATABASE DOSSS<br>0<br>USE (DBSS)<br>0<br>CREATE TABLE [dbo].[Detected0bjects](<br>[If ] [Int] DWUTH(Y1,1) NOT NULL,<br>[ArabiCrext] [Narchar](50) NULL,<br>[EnglishTest] [Nurchar](50) NULL,<br>[Content] [Subject] [Subject] [S                                                                                                    | Connect . 52 52 m 1 1 1 20 20             | 60                                                                      |                                                 |                             |                        | -           |
| G0<br>G0<br>GC [CREATE TABLE [dbo].[Detected0bjects](<br>[II] [Int] IDENTIFY(1,1) NOT NULL,<br>[EnglishText] [nvarchar](50) NULL,<br>[EnglishText] [nvarchar](50) NULL,<br>[EnglishText] [nvarchar](50) NULL,<br>[I] stateColor] [nvarchar](50) NULL,<br>[I] stateColor] [nvarchar](                                                                                                    |                                           | CREATE DATABASE DB6SS                                                   |                                                 |                             |                        | 1           |
| USE [0805]<br>0<br>CREATE TABLE [d0].[DetetdoDbject3](<br>[id] [ini; IDENTITY(1,1) NOT NULL,<br>[ArabiCrext] [nvarchar](50) NULL,<br>[GenglishText] [nvarchar](50) NULL,<br>[Comerchar](50) NULL,<br>[Comerchar](50) NULL,<br>[PlateStotColor] [nvarchar](50) NULL,<br>[PlateStotColor] [nvarchar](50) NULL,<br>[PlateStotColor] [nvarchar](50) NULL,<br>[PlateStotColor] [nvarchar](50) NULL,<br>[PlateStotColor] [nvarchar](50) NULL,<br>[PlateStotColor] [nvarchar](50) NULL,<br>[PlateStotColor] [nvarchar](50) NULL,<br>[PlateStotColor] [nvarchar](50) NULL,<br>[PlateStotColor] [nvarchar](50) NULL,<br>[PlateStotColor] [nvarchar](50) NULL,<br>[PlateStotColor] [nvarchar](50) NULL,<br>[PlateStotColor] [nvarchar](50) NULL,<br>[PlateStotColor] [nvarchar](50) NULL,<br>[PlateStotColor] [nvarchar](50) NULL,<br>[Confidence] [int] NULL,<br>[Confidence] [int] NULL,<br>[Constraint [nveStar] PADJAWK KEY CLUSTERED<br>(<br>[Id] ASC<br>]NLTH (MAD_INDEX = OFF, STATISTICS_NOAECOMPUTE = OFF, IGHORE_DUP_KEY = OFF, ALLOW_ROW_LOCKS = ON, ALLOW_PAGE_LOCKS = ON) ON [PRIMAXY]<br>We Connected (1/1)<br>Wee+PC(LIJRTM) wee+PC/Werf(3) master 000000 froms                                                                                                    |                                           | 60                                                                      |                                                 |                             |                        |             |
| <pre>0</pre>                                                                                                    |                                           | USE [DB6SS]                                                             |                                                 |                             |                        |             |
| CREATE TABLE [dob]. [Detectedobjects](<br>[id] [id] [DENTIY(1), NOT NULL,<br>[englishtest] [nvarchar](50) NULL,<br>[invarchar](50) NULL,<br>[invarchar](50) NUL,<br>[invarchar](50) NUL,<br>[invarcha                                                                                                    |                                           | GO                                                                      |                                                 |                             |                        |             |
| <pre>[14] [int] IDENITY(1,1) NOT NULL, [4rabicTest] [nvarchar](50) NULL, [5mg]iHTest] [nvarchar](50) NULL, [TextA] [nvarchar](50) NULL, [TextA] [nvarchar](50) NULL, [Platetocontrylong] [int] NULL, [Platetocontrylond] [int] NULL, [Platetocontrylond] [int]</pre>                                                                                                    |                                           | <pre>GCREATE TABLE [dbo].[DetectedObjects](</pre>                       |                                                 |                             |                        | 1           |
| <pre>(ArabicText] [nvarchar](50) NULL,<br/>[Englishtext] [nvarchar](50) NULL,<br/>[Camera] [nvarchar](50) NULL,<br/>[CitextA] [nvarchar](50) NULL,<br/>[CitextA] [nvarchar](50) NULL,<br/>[Platetodor] [nvarchar](50) NULL,<br/>[Platetodor](nvarchar](50) NULL,<br/>[Platetodor](10) NULL,<br/>[Platetodor][10] NULL,<br/>[Platetodor][10] NULL,<br/>[Platetodor][10] NULL,<br/>[Platetodor][10] NULL,<br/>[Platetodor][10] NULL,<br/>[Confidence][10] NULL,<br/>[Confidence][10] NUL,<br/>[Confidence][10] NUL,<br/>[Confidence][10] NUL,<br/>[Confidence][10] NUL,</pre>                                                              |                                           | <pre>[Id] [int] IDENTITY(1,1) NOT NULL,</pre>                           |                                                 |                             |                        |             |
| <pre>[EnglishText] [rwarchar](50) NULL,<br/>[Camera] [rwarchar](50) NULL,<br/>[TextA] [rwarchar](50) NULL,<br/>[Platetotor] [warchar](50) NULL,<br/>[Platetotor] [warchar](50) NULL,<br/>[Platetotor] [warchar](50) NULL,<br/>[Platetotor] [warchar](50) NULL,<br/>[Platetotor] [int] NULL,<br/>[Platetotor] [int] NULL,<br/>[Platetotor] [int] NULL,<br/>[Platetotor] [int] NULL,<br/>[Platetotor] [int] NULL,<br/>[Contidence] [int] NULL,<br/>[Platetotor] [int] NULL,<br/>[Platetotor] [int] NULL,<br/>[Platetotor] [int] NULL,<br/>[Platetotor] [int] NULL,<br/>[Platetotor] [int] NULL,<br/>[Contidence] [int] NULL,<br/>[Contidence] [int] NULL,<br/>[Platetotor] [int] NULL,<br/>[Contidence] [int] NULL,<br/>[Contidence] [int] NUL,<br/>[Contidence] [int] NUL,<br/>[Contidence] [int]</pre>                                                                                  |                                           | [ArabicText] [nvarchar](50) NULL,                                       |                                                 |                             |                        |             |
| <pre>[Gaera] [Marchar](59) NULL,<br/>[TextA] [Furschar](59) NULL,<br/>[C[ [murchar](59) NULL,<br/>[Platetoolor] [murchar](59) NULL,<br/>[Platetoolor] [murchar](59) NULL,<br/>[Platetoolor][murchar](59) NULL,<br/>[Platetoolor][11] NULL,<br/>[Platetoteolor][11] NULL,<br/>[Platetatetosher] [11] NULL,<br/>[Platetatetosher] [11] NULL,<br/>[Platetatetosher] [11] NULL,<br/>[Confidence] [1n] NULL,<br/>[Confidence] [1n] NULL,<br/>[Confidence] [1n] NULL,<br/>[Confidence] [1n] NULL,<br/>[Platetetation] [11] NULL,<br/>[Platetetation] [11] NULL,<br/>[Confidence] [1n] NULL,<br/>[Confidence] [1n] NUL,<br/>[Confidence] [1n] NUL,<br/>[Confidence] [1n]</pre>                                                                     |                                           | [EnglishText] [nvarchar](50) NULL,                                      |                                                 |                             |                        |             |
| <pre>[TextA] [Invarchar](50) NULL,<br/>[CC] [Invarchar](50) NULL,<br/>[Platetoinf)(50) NULL,<br/>[Platetoinf)(50) NULL,<br/>[Platetoinf)(50) NULL,<br/>[Platetoinf)(50) NULL,<br/>[Platetoinf)(50) NULL,<br/>[Platetoinf)(50) NULL,<br/>[Platetoinf)[Int] NULL,<br/>[Platetoine][Intg] NULL,<br/>[Platetrame][Intg] NULL,<br/>[Continene][Int] NULL,<br/>[Int] NUL,<br/>[V] [Int] NUL,<br/>[Platetingth][Int] NULL,<br/>[Platetingth][Int] NULL,<br/>[Camerale][Int] NULL,<br/>[Camerale][Int] NUL,<br/>[Camerale][Int] NULL,<br/>[Camerale][Int] NUL,<br/>[Camerale][Int] NULL,<br/>[Camerale][Int] NUL,<br/>[Camerale][Int] NULL,<br/>[Camerale][Int] NULL,<br/>[Camerale][Int] NULL,<br/>[Camerale][Int] NULL,<br/>[Camerale][Int] NULL,<br/>[Camerale][Int] NULL,<br/>[Camerale][Int] NUL,<br/>[Camerale][Int] NUL,<br/>[Camer</pre>                                 |                                           | [Camera] [nvarchar](150) NULL,                                          |                                                 |                             |                        | 1.          |
| <pre>[CC] [nvmchar](59) NULL,<br/>[Type] [nvmchar](59) NULL,<br/>[Platetolor] [nvmchar](59) NULL,<br/>[Platetolor] [nvmchar](59) NULL,<br/>[Platetolor] [nvmchar](59) NULL,<br/>[Platetolor] [nvl NULL,<br/>[Platetoler] [int] NULL,<br/>[Platetoler] [int] NULL,<br/>[Platetoler] [int] NULL,<br/>[Contidence] [int] NULL,<br/>[Contidence] [int] NULL,<br/>[Contidence] [int] NULL,<br/>[Platetength] [Int] NULL,<br/>[Platetength] [Int] NULL,<br/>[Platetength] [Int] NULL,<br/>[Contidence] [int] NULL,<br/>[Contidence] [int] NUL,<br/>[Contidence] [int] NUL,<br/>[Contidence] [int] NUL,<br/>[Conti</pre>                                                                         |                                           | [TextA] [nvarchar](50) NULL,                                            |                                                 |                             |                        |             |
| <pre>[Type] [mvarchar](50) NULL, [Platedocinf)[mvarchar](50) NULL, [PlatedocinfyChor][mvarchar](50) NULL, [PlatedocinfyChor][int] NULL, [PlatedocinfyChor][int] NULL, [PlatedocinfyChor][i</pre>                                                                                                    |                                           | [CC] [nvarchar](50) NULL,                                               |                                                 |                             |                        |             |
| <pre>[Platetoor] [warcher](50 NUL,<br/>[PlatetoutryLong] [int] NUL,<br/>[PlatetoutryLong] [int] NUL,<br/>[Platetotetoshort] [int] NUL,<br/>[Platetstetome] [int] NUL,<br/>[Platetstetome] [int] NUL,<br/>[Contience] [int] NUL,<br/>[Contience] [int] NUL,<br/>[Contience] [int] NUL,<br/>[Plateteting] [int] NUL,<br/>[Plateteting] [int] NUL,<br/>[Contience] [int] NUL,<br/>[Contience] [int] NUL,<br/>[</pre>                                                      |                                           | [Type] [nvarchar](50) NULL,                                             |                                                 |                             |                        |             |
| <pre>[Platedoxtolog] [INVERTHETJON NULL,<br/>[PlatedoxtryCong] [INT] NULL,<br/>[Platetoxtelong] [Int] NULL,<br/>[Platetoxtelong] [Int] NULL,<br/>[Platetoxtelong] [Int] NULL,<br/>[Platetrame] [Inage] NULL,<br/>[Contidence] [Int] NULL,<br/>[Idte] [datetime] NULL,<br/>[Idte] [datetime] NULL,<br/>[Platetength] [Int] NULL,<br/>[Platetength] [Int] NULL,<br/>[Platetength] [Int] NULL,<br/>[Compared [Int] NULL,<br/>[Compared [Int] NULL,<br/>[Idte] [datetime] [Int] NULL,<br/>[Idte] [datetime] [Int] NULL,<br/>[Idte] [datetime] [Int] NULL,<br/>[Idte] [datetime] [Int] NULL,<br/>[Idte] [datetime] [Int] NULL,<br/>[Idte] [Int] NULL,<br/>[Idte] [Int] NUL,<br/>[Idte] [Int] NUL,<br/>[Idte] [Int] NUL,</pre> |                                           | [PlateLolor] [nvarchar](50) NULL,                                       |                                                 |                             |                        |             |
| <pre>cody constant y constant y c</pre>                                                                                                    |                                           | [PlateBackColor] [nvarchar](50) NULL,                                   |                                                 |                             |                        |             |
| <pre>platesteelong [int] NUL,<br/>[Platesteelong] [int] NUL,<br/>[Platesteelong] [int] NUL,<br/>[Platesteelong] [int] NUL,<br/>[Platernme] [image] NUL,<br/>[Continence] [int] NUL,<br/>[date] [datetime] NUL,<br/>[v] [int] NUL,<br/>[v] [int] NUL,<br/>[Plateingth] [int] NUL,<br/>[Cameral2] [int] NUL,<br/>[Cameral2] [int] NUL,<br/>[Came</pre>                                 |                                           | [PlaceCountryLong] [Int] NULL,                                          |                                                 |                             |                        |             |
| <pre>chive concerned [ [ [ [ ] ] [ ] [ ] [ ] [ ] [ ] [ ] [</pre>                                                                                                    |                                           | [PlateStatelong] [int] NULL                                             |                                                 |                             |                        |             |
| <pre>(FullFrame] (imge] NULL,<br/>[Platetrame] (imge] NULL,<br/>[Confidence] [int] NULL,<br/>[date] (datetime] NULL,<br/>[date] (datetime] NULL,<br/>[Platetength] [int] NULL,<br/>[Platetength] [int] NULL,<br/>[Camerald] [int] NULL,<br/>[Camerald] [int] NUL,<br/>[Camerald] [int] NUL,<br/>[Camerald]</pre>                                              |                                           | [PlateStateShort] [int] NUL                                             |                                                 |                             |                        |             |
| (Pisternel][issge] NUL,<br>[contience][ist] NUL,<br>[date][datetime] NUL,<br>[X][ist] NUL,<br>[Y][ist] NUL,<br>[Pistetiength][int] NUL,<br>[Pistetiength][int] NUL,<br>[Camerald][int] NUL,<br>[Camerald]                                                                                                    |                                           | [FullErame] [image] NULL                                                |                                                 |                             |                        |             |
| <pre>(onfidence] [int] NULL,<br/>[date] [date1] [int] NULL,<br/>[int] NULL,<br/>[V] [int] NULL,<br/>[V] [int] NULL,<br/>[PlateLength] [int] NULL,<br/>[Camerate1] [int] NULL,<br/>[Camerate1] [int] NULL,<br/>[Camerate1] [int] NULL,<br/>[Camerate1] [int] NULL,<br/>[Camerate1] [int] NULL,<br/>[Camerate1] [int] NULL,<br/>[Camerate1] [int] NULL,<br/>[Camerate1] [int] NULL,<br/>[Camerate1] [int] NULL,<br/>[Camerate1] [int] NULL,<br/>[Camerate2] [int] NULL,<br/>[Camerate2] [int] NULL,</pre>                                                              |                                           | [PlateFrame] [image] NULL                                               |                                                 |                             |                        |             |
| (date) [date1] MULL,<br>[X] [date] MULL,<br>[Y] [int] MULL,<br>[Y] [int] MULL,<br>[Plateiength] [int] MULL,<br>[Camerald] [int] MULL<br>(CONSTARINT [PK_GSSLPR] PRIMARY KEY CLUSTERED<br>([1d] ASC<br>)/MITH (PA_JINDEX = OFF, STATISTICS_MORECOMPUTE = OFF, IGHORE_DUP_KEY = OFF, ALLOW_ROM_LOCKS = ON, ALLOM_PAGE_LOCKS = ON) ON [PRIMARY]<br>200 % - * [                                                                                                    |                                           | [Confidence] [int] NULL.                                                |                                                 |                             |                        |             |
| <pre>(x) [int] NULL,<br/>[PlateLength] [int] NULL,<br/>[PlateLength] [int] NULL,<br/>[Camerald] [int] NULL,<br/>[Camerald] [int] N</pre>                                                 |                                           | [date] [datetime] NULL.                                                 |                                                 |                             |                        |             |
| (v) [int] WUL,<br>[Platetiength] [int] WUL,<br>[Camerald] [int] WUL,<br>[Camerald] [int] [int] WUL,<br>[Camerald] [int] [int] WUL,<br>[Camerald] [int] [int] [int] WUL,<br>[Camerald] [int] [int] [int] WUL,<br>[Camerald] [int] [int] [i                                                                                                    |                                           | [X] [int] NULL.                                                         |                                                 |                             |                        |             |
| [Plateidith] [int] NULL,         [Plateidith] [int] NULL,         [Cameraid] [int] NULL,         [Cameraid] [int] NULL,         [Cameraid] [int] NULL,         [Cameraid] [int] NULL,         [Cameraid] [int] NULL,         [Cameraid] [int] NULL,         [Cameraid] [int] NULL,         [Cameraid] [int] NULL,         [Int] NULL,         [Int] NUL, <td></td> <td>[Y] [int] NULL,</td> <td></td> <td></td> <td></td> <td></td>                                                                                                    |                                           | [Y] [int] NULL,                                                         |                                                 |                             |                        |             |
| [PlateLength] [Int] NULL,         [Camerato] [Int] NULL,         CONSTANT [PK_GSSLPR] PRIMARY KEY CLUSTERED         [I]         [I]         [I]         NETH (PA_DINDEX = OFF, STATISTICS_NORECOMPUTE = OFF, IGNORE_DUP_KEY = OFF, ALLOW_ROM_LOCKS = ON, ALLOW_PAGE_LOCKS = ON) ON [PRIMARY]         200 % - * [I]         [M]         User-PC (110 RTM) user-PCuse(51) master 0000000 0rows         Ln1       Col1       Ch1                                                                                                    |                                           | [PlateWidth] [int] NULL,                                                |                                                 |                             |                        |             |
| iccamerata] [ini;] NULL         conservata] [ini;] NULL         conservata] [ini;] NULL         conservata] [ini;] NULL         conservata] [ini;] NULL         (ini;] ASC         [ini] ASC         [ini] NULL         (ini] ASC         [ini] NULL         (ini] ASC         [ini] NULL         (ini] ASC         [ini] NULL         (ini] Connected; [ini]         (ini] Connected; [ini]         (ini] Connect                                                                                                    |                                           | [PlateLength] [int] NULL,                                               |                                                 |                             |                        |             |
| CONSTRAINT [PR_GSSLPR] PRIMARY KEY CLUSTERED<br>[I] ASC<br>[WITH (PA_DINDEX = OFF, STATISTICS_NORECOMPUTE = OFF, IGNORE_DUP_KEY = OFF, ALLOW_ROW_LOCKS = ON, ALLOW_PAGE_LOCKS = ON) ON [PRIMARY]<br>200 % - * (                                                                                                    |                                           | [CameraId] [int] NULL                                                   |                                                 |                             |                        |             |
| (Id) ASC           )WITH (PAD_INDEX = OFF, STATISTICS_NORECOMPUTE = OFF, IGHORE_DUP_KEY = OFF, ALLOW_ROW_LOCKS = ON, ALLOW_PAGE_LOCKS = ON) ON [PRIMARY]           100 % - + (                                                                                                    |                                           | CONSTRAINT [PK_GSSLPR] PRIMARY KEY CLUSTERED                            |                                                 |                             |                        |             |
| [Id] ASC         NITH (PAD_INDEX = OFF, STATISTICS_NORECOMPUTE = OFF, IGNORE_DUP_KEY = OFF, ALLOM_ROM_LOCKS = CN, ALLOM_PAGE_LOCKS = ON) ON [PRIMARY]         100 % - +           IIII (PAD_INDEX = OFF, STATISTICS_NORECOMPUTE = OFF, IGNORE_DUP_KEY = OFF, ALLOM_ROM_LOCKS = CN, ALLOM_PAGE_LOCKS = ON) ON [PRIMARY]         IIII (Data = OFF, IGNORE_DUP_KEY = OFF, IGNORE_DUP_KEY = OFF, ALLOM_ROM_LOCKS = CN, ALLOM_PAGE_LOCKS = ON) ON [PRIMARY]         IIII (Data = OFF, IGNORE_DUP_KEY = OFF, IGNORE_DUP_KEY = OFF, ALLOM_ROM_LOCKS = CN, ALLOM_PAGE_LOCKS = ON) ON [PRIMARY]         IIII (Data = OFF, IGNORE_DUP_KEY = OFF, IGNORE_DUP_KEY = OFF, IGNORE_DUP_KEY = OFF, ALLOM_ROM_LOCKS = CN, ALLOM_PAGE_LOCKS = ON) ON [PRIMARY]         IIII (Data = OFF, IGNORE_DUP_KEY = OFF, IGNORE_DUP_KEY = OFF, IGNORE_DUP_KEY = OFF, IGNORE_DUP_KEY = OFF, IGNORE_DUP_KEY = OFF, IGNORE_DUP_KEY = OFF, IGNORE_DUP_KEY = ON (IGNORE_DUP_KEY = ON (IGNORE_DUP_KEY = OFF, IGNORE_DUP_KEY = OFF, IGNORE_DUP_KE                                                                                                    |                                           |                                                                         |                                                 |                             |                        |             |
| )wITH (PAD_INDEX = OFF, STATISTICS_NORECOMPUTE = OFF, IGNORE_DUP_KEY = OFF, ALLON_ROM_LOCKS = ON, ALLOM_PAGE_LOCKS = ON) ON [PRIMARY]           100 % - * [           III           III           Connected. (1/1)           Lo1         Col1           Ch1         NI           200 %                                                                                                    |                                           | [Id] ASC                                                                |                                                 |                             |                        |             |
| 100 % - (         "                                                                                                    |                                           | )WITH (PAD_INDEX = OFF, STATISTICS_NORECOMPUTE = OFF, IGN               | <pre>JRE_DUP_KEY = OFF, ALLOW_ROW_LOCKS =</pre> | ON, ALLOW_PAGE_LOCKS = ON)  | ON [PRIMARY]           |             |
| eady Lon Coll Chi IN                                                                                                    |                                           | 100 %                                                                   | m                                               |                             |                        | ÷           |
| Ln1 Col1 Ch1 INS                                                                                                    |                                           | ∰ Connected. (1/1)                                                      |                                                 | user-PC (11.0 RTM) user-PC\ | user (51) master 00:00 | J:00 0 rows |
|                                                                                                    | leady                                     |                                                                         |                                                 | Ln1 Col1                    | Ch1                    | INS         |
|                                                                                                    |                                           |                                                                         |                                                 |                             |                        | 8-25 DM     |

FIGURE 1: CREATE 6SS DATABASE USING SQL QUERY

Tattile database is created and appears in SQL server as shown below:

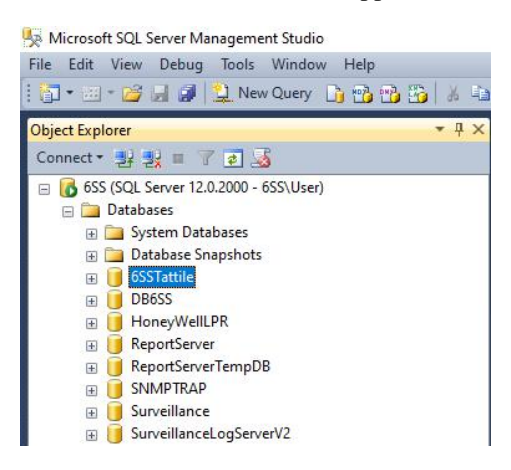

FIGURE 2: DATABASE CREATED

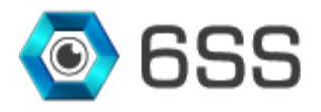

# 3.2. Tattile Configuration

#### 3.2.1. <u>Tattile Configuration Settings</u>

In this application, all the camera devices needed for LPR streaming are defined here by entering the devices' IP address and 31000 as port number. All the added devices will be displayed in the Device list.

For the integration to work properly, it is crucial to specify the Server IP address that is responsible for receiving the data from the camera along with port number 32000.

After clicking the **Connect** button, the camera devices will stream back to the targeted server and the data will be stored in the SQL Server Database.

|          | 0.0.0.0 D     | evice Port 31000       | Add Device     | Del              | ete Device      |
|----------|---------------|------------------------|----------------|------------------|-----------------|
| vice IP  |               |                        | Device Port    |                  |                 |
| 168.0.21 |               |                        | 31000          |                  |                 |
|          |               |                        |                |                  |                 |
|          |               |                        |                |                  |                 |
|          |               |                        |                |                  |                 |
|          |               |                        |                |                  |                 |
|          |               |                        |                |                  |                 |
| Paivar   |               |                        |                | Broadcast parame | tor             |
| Connect  | Local IP      | 192.168.0.185 V Idle 1 | timeout [s] 5  | Device MAC       |                 |
| Stop     | Receiver Port | 32000                  | Run keep alive | Local IP         | 192.168.0.185 ~ |
|          |               |                        |                |                  |                 |
|          |               |                        |                |                  |                 |
|          |               |                        |                |                  |                 |
|          |               |                        |                |                  |                 |
|          |               |                        |                |                  |                 |
|          |               |                        |                |                  |                 |
|          |               |                        |                |                  |                 |
|          |               |                        |                |                  |                 |
|          |               |                        |                |                  |                 |
|          |               |                        |                |                  |                 |

FIGURE 3: TATTILE CONFIGURATION SETTINGS

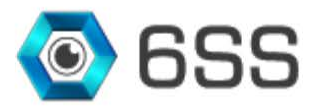

## 3.3. Tattile LPR Plugin

#### 3.3.1. Setup Wizard

Unzip the Release folder and open to run the setup wizard for the LPR plugin.

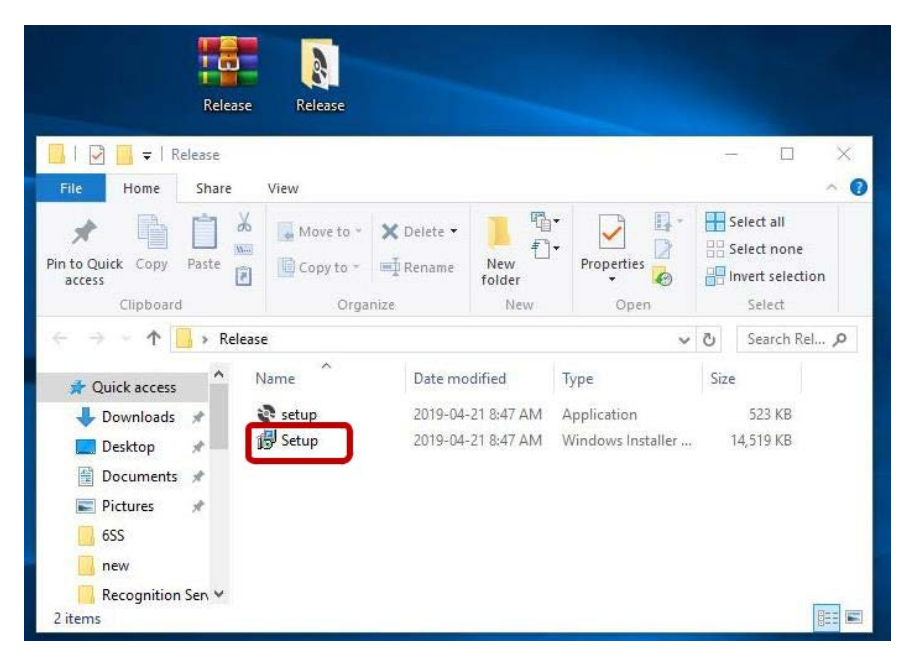

FIGURE 4: LPR PLUGIN SETUP FOLDER

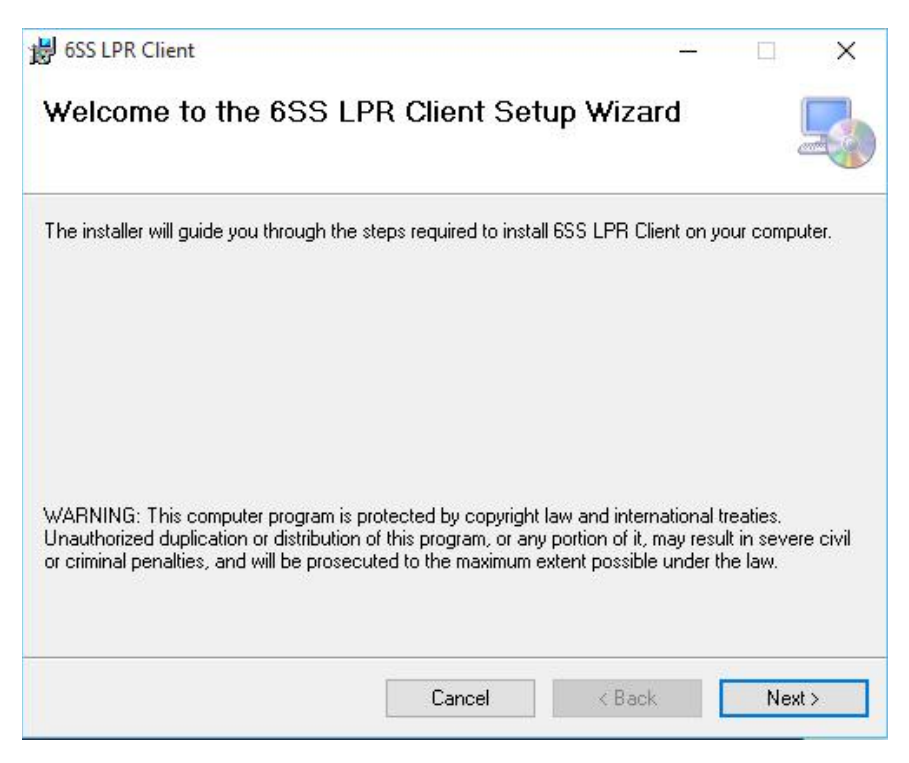

FIGURE 5: LPR SETUP WIZARD

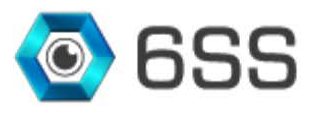

Choose the path to where the LPR plugin folder will be created as shown in **Figure 7**. Click next to continue and the setup will be installed as shown in **Figure 8**.

| >                           |
|-----------------------------|
| Ę                           |
|                             |
| it below or click "Browse". |
|                             |
| Browse                      |
| Disk Cost                   |
| uter:                       |
|                             |
|                             |
|                             |
|                             |

FIGURE 6: 6SS LPR CLIENT INSTALLATION FOLDER

| 븅 6SS                                |                            | 1 <u>.446</u>        |       | ×    |
|--------------------------------------|----------------------------|----------------------|-------|------|
| Installation Complete                |                            |                      |       | 5    |
| 6SS has been successfully installed. |                            |                      |       |      |
| Click "Close" to exit.               |                            |                      |       |      |
|                                      |                            |                      |       |      |
|                                      |                            |                      |       |      |
|                                      |                            |                      |       |      |
|                                      |                            |                      |       |      |
| Please use Windows Update to che     | ck for any critical update | s to the .NET Framew | vork. |      |
|                                      |                            |                      |       |      |
|                                      | Cancel                     | < Back               | C     | lose |

FIGURE 7: 6SS LPR CLIENT INSTALLATION SETUP

Copyright © 2021 6SS L.L.C. All rights reserved. 7725 Bryant Ave N - Brooklyn Park - MN 55444 USA | Tel: +1-651-233-0977 | E-mail: info@6ss.co | Web: www.6ss.co

<sup>9 | 6</sup>SS Edge LPR – Tattile Integration Guide

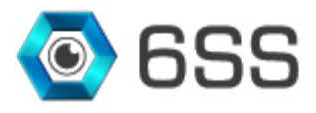

#### 3.3.2. <u>Smart Client Interface</u>

Once the installation completes, navigate to Milestone XProtect Smart Client, click connect after entering your credentials and specify the SQL server host name or IP address for first time use only.

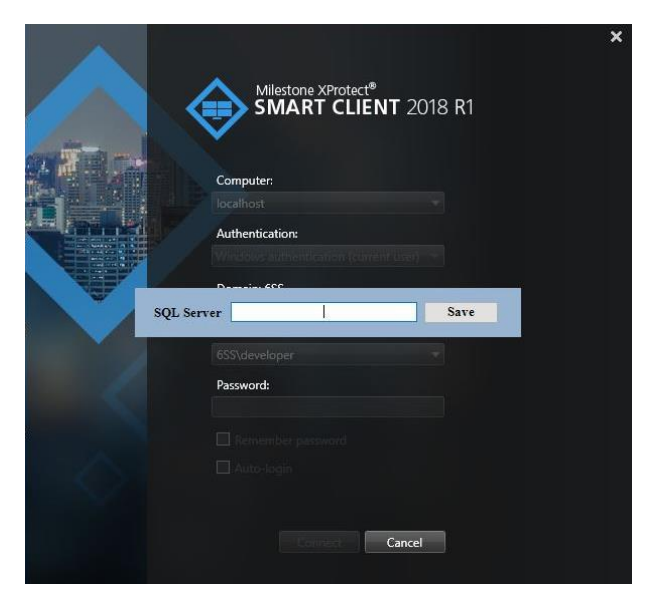

FIGURE 8: SQL SERVER NAME

Once connected click on **Setup** button, create a view and drag and drop "Live LPR" under **System Overview**, as shown in **Figure 10**, into the created view.

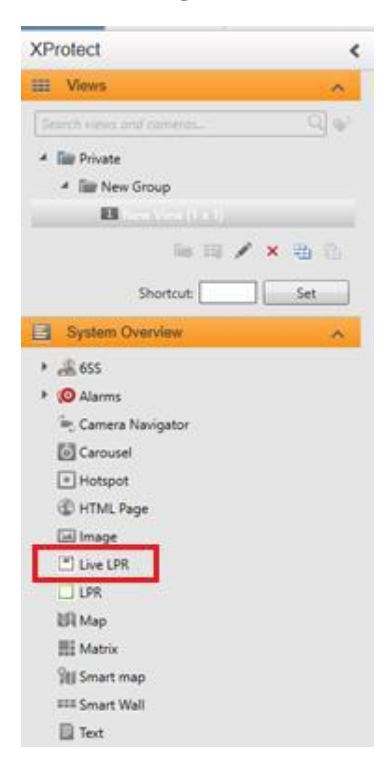

FIGURE 9: ADD THE PLUGIN

Copyright © 2021 6SS L.L.C. All rights reserved. 7725 Bryant Ave N - Brooklyn Park - MN 55444 USA | Tel: +1-651-233-0977 | E-mail: info@6ss.co | Web: www.6ss.co

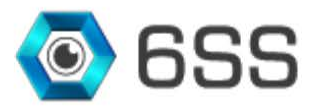

Click again on **Setup** to view the Live plugin by selecting a camera using the button "Select Camera" in the bottom right corner. The button will be renamed by the camera's name. Each captured plate number by the specified camera will be shown in the right panel.

Note that in Figure 11, External LPR/Campus LPR list is added that allows the user to select the LPR source if there is integration with other than Tattile camera for example ARH.

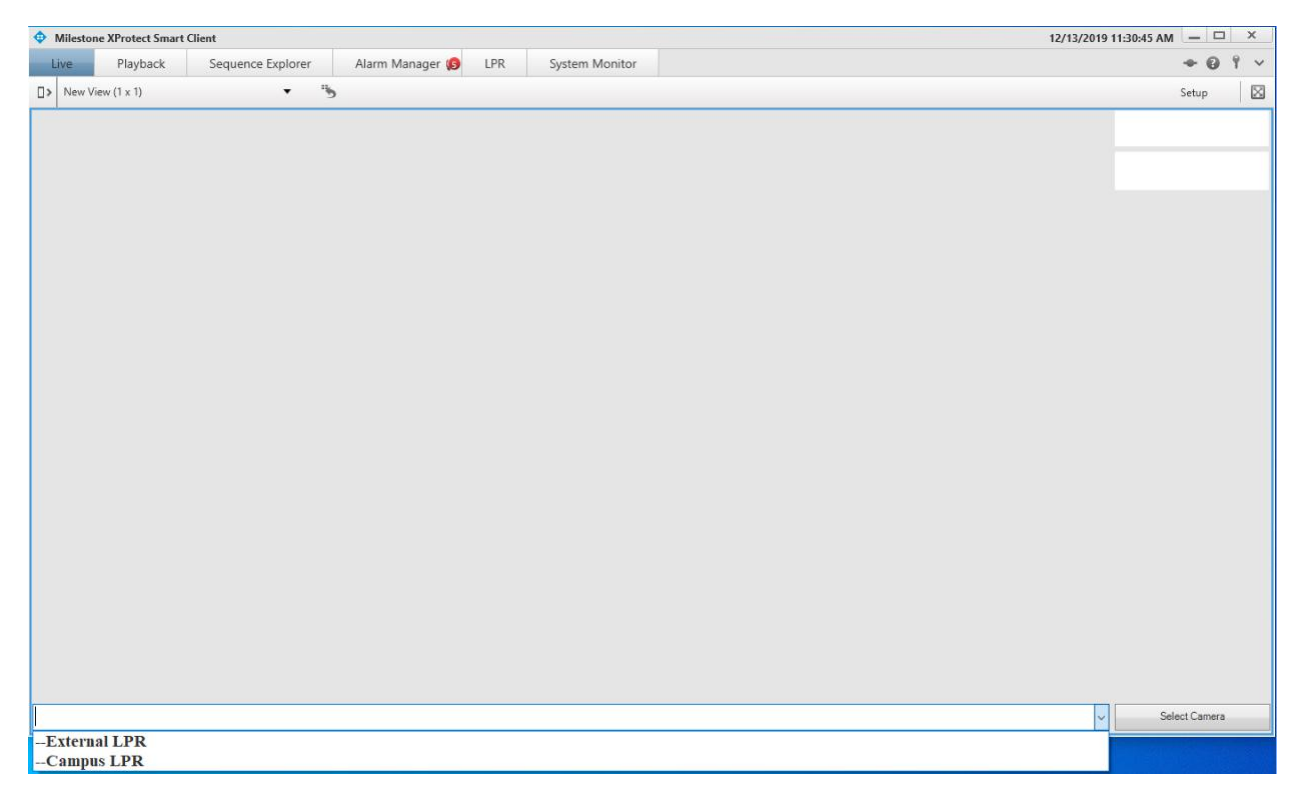

FIGURE 10: VIEW LIVE PLUGIN

After installing the LPR plugin setup you will notice that an additional tab named "LPR" has been added next to the **Alarm Manager** tab. In this tab you can easily find the list of all captured plate numbers with its related information based on the specified LPR source and the chosen camera (Tattile/ARH).

Use the filters in the right panel to filter the LPR list as convenient and click on "Refresh" button to update the LPR table. You can anytime generate an excel file (**Figure 14**Figure 14) and a pdf document (**Figure 15**) for your evidence proof or later investigation.

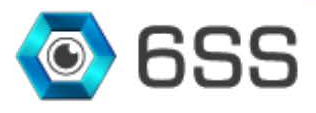

1

| Mileston     | e XProtec | t Smart Cl | ient             |                 |                |                  |                |                  |              |                  |              |      |            | 12/13/20   | 19 11:31:50 A | м С   | x c         |
|--------------|-----------|------------|------------------|-----------------|----------------|------------------|----------------|------------------|--------------|------------------|--------------|------|------------|------------|---------------|-------|-------------|
| Live         | Playb     | ack        | Sequence I       | Explorer        | Alarm Manag    | ger 😥 🛛 LPR      | System N       | lonitor          |              |                  |              |      |            |            |               | + 0   | Ŷ~          |
|              |           |            |                  |                 |                |                  |                |                  |              |                  |              |      |            |            |               | Setup |             |
| External LPI | K History | Campus     | LPR History      |                 |                | 1010000          |                |                  |              |                  |              | 273  |            |            |               |       |             |
| Date         | Time      | Plate      | Plate<br>Country | Plate<br>Region | Plate<br>Color | Vehicle<br>Brand | Plate<br>Color | Vehicle<br>Color | OCR<br>Score | PLATE<br>COUNTRY | GPS<br>Speed | Sp ^ | Country    |            | ✓ Text        |       |             |
| 12/11/2019   | 00:00:00  | C54150     |                  | RK              |                |                  | WHITE          |                  |              | ARE              |              |      | State      | [          | Color         |       | ~           |
| 12/11/2019   | 00:00:00  | C54150     |                  | RK              |                |                  | WHITE          |                  |              | ARE              |              |      | Confidence | (>=)       | 0             |       | <b> </b> \$ |
| 12/11/2019   | 00:00:00  | C54150     |                  | RK              |                |                  | WHITE          |                  |              | ARE              |              |      | Туре       |            |               |       | ~           |
| 12/11/2019   | 00:00:00  | C54150     |                  | RK              |                |                  | WHITE          |                  |              | ARE              |              |      | Camera     | 1          |               |       | ~           |
| 12/11/2019   | 00:00:00  | C54150     |                  | RK              |                |                  | UNKNOWN        |                  |              | ARE              |              |      | From       | 12/13/2019 | 00:00:00      |       |             |
| 12/11/2019   | 00:00:00  | C54150     |                  | AZ              |                |                  | UNKNOWN        |                  |              | ARE              |              |      | тш         | 12/13/2019 | 23:59:59      |       |             |
| 12/11/2019   | 00:00:00  | C54150     |                  | RK              |                |                  | WHITE          |                  |              | ARE              |              |      | Refr       | esh        | Excel         | PD    | F           |
| 12/11/2019   | 00:00:00  | C54150     |                  | RK              |                |                  | WHITE          |                  |              | ARE              |              |      | 8          |            |               |       |             |
| 12/11/2019   | 00:00:00  | C54150     |                  | RK              |                |                  | WHITE          |                  |              | ARE              |              |      |            |            |               |       |             |
| 12/11/2019   | 00:00:00  | C54150     |                  | RK              |                |                  | WHITE          |                  |              | ARE              |              |      |            |            |               |       |             |
| 12/11/2019   | 00:00:00  | C54150     |                  | RK              |                |                  | WHITE          |                  |              | ARE              |              |      |            |            |               |       |             |
| 12/11/2019   | 00:00:00  | C54150     |                  | RK              |                |                  | WHITE          |                  |              | ARE              |              |      |            |            |               |       |             |
| 12/11/2019   | 00:00:00  | C54150     |                  | RK              |                |                  | WHITE          |                  |              | ARE              |              |      |            |            |               |       |             |
| 12/11/2019   | 00:00:00  | C54150     |                  | RK              |                |                  | WHITE          |                  |              | ARE              |              |      |            |            |               |       |             |
| 12/11/2019   | 00:00:00  | C54150     |                  | RK              |                |                  | WHITE          |                  |              | ARE              |              |      |            |            |               |       |             |
| 12/11/2019   | 00:00:00  | C54150     |                  | RK              |                |                  | WHITE          |                  |              | ARE              |              |      |            |            |               |       |             |
| 12/11/2019   | 00:00:00  | C54150     |                  | RK              |                |                  | WHITE          |                  |              | ARE              |              | ~    | 1          |            |               |       |             |

FIGURE 11: EXTERNAL (TATTILE) LPR HISTORY

| Mileston    | e XProtect Smart    | Client                    |      |               |                       |           |            |                   |             |             |         | 12/13/2019 11:32:5                    | 4 AM - 🗆 × |
|-------------|---------------------|---------------------------|------|---------------|-----------------------|-----------|------------|-------------------|-------------|-------------|---------|---------------------------------------|------------|
| Live        | Playback            | Sequence Explore          | er - | Alarm Manager | 😰 LPR Sys             | tem Monit | or         |                   |             |             |         |                                       | +0 ° v     |
|             |                     |                           |      |               |                       |           |            |                   |             |             |         |                                       | Setup 🔀    |
| External LP | R History Campu     | is LPR History            |      |               |                       |           |            |                   |             |             |         |                                       |            |
| Camera      |                     |                           | Туре | Plate Number  | Country               | State     | Confidence | Date              | Plate Color | Image       | •       | · · · · · · · · · · · · · · · · · · · | 1          |
| DirectShow  | v Virtual Video Ser | ver (0.0.0.1) - Camera 2  | с    | 83417 C       | United_Arab_Emirates  | RAK       | 62         | 12/6/2019 2:34 PM | WHITE       | 83417       | Country | y Y Tex                               |            |
| DirectShow  | r Virtual Video Ser | ver (0.0.0.1) - Camera 2  | с    | C 71061       | United Arab Emirates  | RAK       | 45         | 12/6/2019 2:34 PM | WHITE       | C == 71061  | State   | Cole                                  |            |
| DirectShow  | r Virtual Video Ser | ver (0.0.0.1) - Camera 2  | к    | K 59513       | United Arab Emirates  | Dubai     | 66         | 12/6/2019 2:34 PM | WHITE       | K uno 50512 | Confide | ence(>) 0                             | l\$        |
| DirectShor  | v Vintual Video Ser | Ter (0.0.0.1) Camam 2     |      | 6169 C        | United Arab Emirates  | PAK       | = 1        | 12/6/2010 2:24 PM | WHITE       | -5158-      | Туре    |                                       | ~          |
| Directionov | i virtual video sei | (ver (0.0.0.1) - Camera 2 |      | 0100 €        | chited_Arao_Elairates | K-1K      |            | 12/0/2019 2:54 FM | white       | 63417       | Camera  | a                                     | ~          |
| DirectShov  | r Virtual Video Ser | ver (0.0.0.1) - Camera 2  | с    | 63417 C       | United_Arab_Emirates  | RAK       | 20         | 12/6/2019 2:34 PM | WHITE       | 10200       | From    | 11/13/2019                            |            |
| DirectShow  | r Virtual Video Ser | ver (0.0.0.1) - Camera 2  | A    | 10288 A       | United_Arab_Emirates  | RAK       | 14         | 12/6/2019 2:34 PM | WHITE       | AUL A IL    | тш      | 12/13/2019                            |            |
| DirectShow  | r Virtual Video Ser | ver (0.0.0.1) - Camera 2  | I    | 134784        | United_Arab_Emirates  |           | 50         | 12/5/2019 6:22 PM | WHITE       | I 34784     |         |                                       |            |
| DirectShow  | r Virtual Video Ser | rver (0.0.0.1) - Camera 2 | т    | T 34784       | United_Arab_Emirates  |           | 26         | 12/5/2019 6:22 PM | WHITE       | I 34784     | R       | Kefresh Excel                         | PDF        |
| DirectShow  | v Virtual Video Ser | ver (0.0.0.1) - Camera 2  | м    | M 6661        | United_Arab_Emirates  | RAK       | 72         | 12/5/2019 6:22 PM | WHITE       | M 6661      |         |                                       |            |
| DirectShow  | r Virtual Video Ser | ver (0.0.0.1) - Camera 2  | с    | C 24887       | United_Arab_Emirates  | RAK       | 78         | 12/5/2019 6:22 PM | WHITE       | C 24887     |         |                                       |            |
| DirectShow  | r Virtual Video Ser | ver (0.0.0.1) - Camera 2  | A    | 78828 A       | United_Arab_Emirates  | RAK       | 75         | 12/5/2019 6:22 PM | WHITE       | 78828       |         |                                       |            |
| DirectShow  | r Virtual Video Ser | ver (0.0.0.1) - Camera 2  | с    | 52083 C       | United_Arab_Emirates  | RAK       | 66         | 12/5/2019 6:22 PM | WHITE       | 52083       |         |                                       |            |
| DirectShow  | r Virtual Video Ser | ver (0.0.0.1) - Camera 2  | 17   | 17 74943      | United_Arab_Emirates  | Abu Dhabi | 33         | 12/5/2019 6:22 PM | WHITE       | 17 74943    |         |                                       |            |
| DirectShow  | v Virtual Video Ser | ver (0.0.0.1) - Camera 2  | A    | A 43045       | United_Arab_Emirates  | RAK       | 81         | 12/5/2019 6:22 PM | WHITE       | A 43045     |         |                                       |            |
| DirectShow  | Virtual Video Ser   | ver (0.0.0.1) - Camera 2  | U    | U 58360       | United_Arab_Emirates  | Dubai     | 63         | 12/5/2019 6:22 PM | WHITE       | U 58360     |         |                                       |            |
| DirectShow  | v Virtual Video Ser | ver (0.0.0.1) - Camera 2  | с    | 74445 C       | United_Arab_Emirates  | RAK       | 63         | 12/5/2019 6:22 PM | WHITE       | 74445       |         |                                       |            |
| DirectShow  | r Virtual Video Ser | ver (0.0.0.1) - Camera 2  | A    | 6874A         | United_Arab_Emirates  | RAK       | 56         | 12/5/2019 6:22 PM | WHITE       | -6874-      |         |                                       |            |
| DirectShow  | Virtual Video Ser   | ver (0.0.0.1) - Camera 2  | E    | E 84973       | United Arab Emirates  | Dubai     | 23         | 12/5/2019 6:22 PM | WHITE       | F 84973     | -       |                                       |            |

FIGURE 12: CAMPUS (ARH) LPR HISTORY

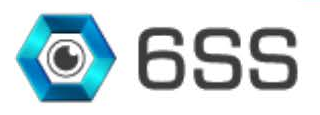

1

| Calibri - 11 - A^ A = = =                            | ata Review                                                                                                    | View ieam<br>Vrap Text Genera                                                                                                    | ul.                                                                                                    |                                                                                                    |                                                                                                    | an:                                                                                                    | sert * $\Sigma$ * Arr Arr                                                                                                    |
|------------------------------------------------------|----------------------------------------------------------------------------------------------------|----------------------------------------------------------------------------------------------------|----------------------------------------------------------------------------------------------------|----------------------------------------------------------------------------------------------------|----------------------------------------------------------------------------------------------------|----------------------------------------------------------------------------------------------------|----------------------------------------------------------------------------------------------------|
| te 🙀 ×<br>→ B I U × 🕀 × ▲ ×<br>board 5 Font 5        | Alignment                                                                                                    | Aerge & Center + 💲 +                                                                                                    | % •                                                                                                    | *.0 .00 Con<br>.00 *.0 Forn                                                                                                    | ditional Format<br>natting * as Table * Si<br>Styles                                                                                                    | Cell<br>tyles + De<br>Cell<br>tyles - Ce                                                                                                    | elete * Sort & Find &<br>rmat * 2 * Filter * Select *<br>ells Editing                                                                                                    |
| M9 • (= f_x                                          | -                                                                                                    | -                                                                                                    | 0                                                                                                    | -                                                                                                    | -                                                                                                    | ~                                                                                                    |                                                                                                    |
| A                                                    | В                                                                                                    | C.                                                                                                    | D                                                                                                    | E                                                                                                    | F                                                                                                    | G                                                                                                    |                                                                                                    |
| 033 LPR                                              |                                                                                                    |                                                                                                    | From                                                                                                    | 2019-06-06                                                                                                    |                                                                                                    |                                                                                                    |                                                                                                    |
|                                                      |                                                                                                    |                                                                                                    | Eff                                                                                                    | 2019-06-07                                                                                                    |                                                                                                    |                                                                                                    |                                                                                                    |
| Camera                                               | Plate Number                                                                                                    | Country                                                                                                    | State                                                                                                    | Confidence                                                                                                    | Date                                                                                                    | Plate Color                                                                                                    | Image                                                                                                    |
| DirectShow Virtual Video Server (0.0.0.1) - Camera 1 | 288297                                                                                                    | United_Arab_Emirate                                                                                                    | s SHJ                                                                                                    | 82                                                                                                    | 2019-06-06 15:14                                                                                                    | WHITE                                                                                                    | 88297 السارت 2                                                                                                    |
| DirectShow Virtual Video Server (0.0.0.1) - Camera 1 | P38794                                                                                                    | United_Arab_Emirate                                                                                                    | s Dubai                                                                                                    | 61                                                                                                    | 2019-06-06 15:14                                                                                                    | WHITE                                                                                                    | P 38794                                                                                                    |
| DirectShow Virtual Video Server (0.0.0.1) - Camera 1 | N30197                                                                                                    | United_Arab_Emirate                                                                                                    | s <mark>Dubai</mark>                                                                                                    | 76                                                                                                    | 2019-06-06 15:13                                                                                                    | WHITE                                                                                                    | N 30197                                                                                                    |
| DirectShow Virtual Video Server (0.0.0.1) - Camera 1 | A41786                                                                                                    | United_Arab_Emirate                                                                                                    | s RAK                                                                                                    | 78                                                                                                    | 2019-06-06 15:13                                                                                                    | WHITE                                                                                                    | A = 41786                                                                                                    |
| DirectShow Virtual Video Server (0.0.0.1) - Camera 1 | G43125                                                                                                    | United_Arab_Emirate                                                                                                    | s Dubai                                                                                                    | 80                                                                                                    | 2019-06-06 15:13                                                                                                    | WHITE                                                                                                    | G 43125                                                                                                    |
| DirectShow Virtual Video Server (0.0.0.1) - Camera 1 | 44381B                                                                                                    | United_Arab_Emirate                                                                                                    | s RAK                                                                                                    | 71                                                                                                    | 2019-06-06 15:13                                                                                                    | WHITE                                                                                                    | 44381<br>B                                                                                                    |
|                                                      | A     B   B   Font     B   Font     B   Font     Camera     DirectShow Virtual Video Server (0.0.0.1) - Camera 1   DirectShow Virtual Video Server (0.0.0.1) - Camera 1    DirectShow Virtual Video Server (0.0.0.1) - Camera 1   DirectShow Virtual Video Server (0.0.0.1) - Camera 1   DirectShow Virtual Video Server (0.0.0.1) - Camera 1   DirectShow Virtual Video Server (0.0.0.1) - Camera 1   DirectShow Virtual Video Server (0.0.0.1) - Camera 1   DirectShow Virtual Video Server (0.0.0.1) - Camera 1 | A       B         6SS LPR       A         Camera       Plate Number         DirectShow Virtual Video Server (0.0.0.1) - Camera 1       P38794         DirectShow Virtual Video Server (0.0.0.1) - Camera 1       P38794         DirectShow Virtual Video Server (0.0.0.1) - Camera 1       P38794         DirectShow Virtual Video Server (0.0.0.1) - Camera 1       A11786         DirectShow Virtual Video Server (0.0.0.1) - Camera 1       A11786         DirectShow Virtual Video Server (0.0.0.1) - Camera 1       A11786         DirectShow Virtual Video Server (0.0.0.1) - Camera 1       A41786         DirectShow Virtual Video Server (0.0.0.1) - Camera 1       A41786         DirectShow Virtual Video Server (0.0.0.1) - Camera 1       A41786 | A       B       C         B       I       I       A       A       B       C         B       I       I       A       A       E       E       If I       A       A         B       I       I       I       A       If I       A       If I       If I       A       If I       If I       A       If I       If I <th< td=""><td>A       B       C       D         B       I       I       A       I       I       A       I       I       A       I       I       A       I       I       I       A       I       I</td><td>India       India       Page layout       Formulas       Data       Refere       View       Family         Image layout       Image layout       <td< td=""><td>India       India       <thindia< th=""> <thindia< th=""> <thin< td=""><td>Indian       Page Layout       Fond of the second of the second o</td></thin<></thindia<></thindia<></td></td<></td></th<> | A       B       C       D         B       I       I       A       I       I       A       I       I       A       I       I       A       I       I       I       A       I       I | India       India       Page layout       Formulas       Data       Refere       View       Family         Image layout       Image layout <td< td=""><td>India       India       <thindia< th=""> <thindia< th=""> <thin< td=""><td>Indian       Page Layout       Fond of the second of the second o</td></thin<></thindia<></thindia<></td></td<> | India       India       India <thindia< th=""> <thindia< th=""> <thin< td=""><td>Indian       Page Layout       Fond of the second of the second o</td></thin<></thindia<></thindia<> | Indian       Page Layout       Fond of the second of the second o |

FIGURE 13: LPR EXCEL FILE

|                                                               |              |       | 6SS LPR Report | From :2019-08-07          | 12:00:00 AM To: | 2019-08-07 11:59 | :59 PM     |      |                         |
|---------------------------------------------------------------|--------------|-------|----------------|---------------------------|-----------------|------------------|------------|------|-------------------------|
| Camera                                                        | Plate Number | State | Confidence     | Date                      | Plate Color     | id               | Image      | Туре | Country                 |
| DirectShow Virtual<br>Video Server<br>(0.0.0.1) - Camera<br>1 | G43125       | Dubai | 78             | 2019-08-07<br>10:32:20 AM | WHITE           | 86990            | G 43125    | G    | United_Arab_Emi<br>ates |
| DirectShow Virtual<br>Video Server<br>(0.0.0.1) - Camera      | 288297       | SHJ   | 80             | 2019-08-07<br>10:32:19 AM | WHITE           | 86987            | 2 2 88297  |      | United_Arab_Emi<br>ates |
| DirectShow Virtual<br>Video Server<br>(0.0.0.1) - Camera      | A41786       | RAK   | 76             | 2019-08-07<br>10:32:13 AM | WHITE           | 86977            | A 55 41786 | A    | United_Arab_Emi<br>ates |
| DirectShow Virtual<br>Video Server<br>(0.0.0.1) - Camera      | 44381B       | RAK   | 78             | 2019-08-07<br>10:32:13 AM | WHITE           | 86976            | 44381      | В    | United_Arab_Emi<br>ates |
| DirectShow Virtual<br>Video Server<br>(0.0.0.1) - Camera      | N30197       | Dubai | 78             | 2019-08-07<br>10:31:55 AM | WHITE           | 86972            | N 30197    | N    | United_Arab_Emi<br>ates |
| DirectShow Virtual<br>Video Server<br>(0.0.0.1) - Camera<br>1 | G43125       | Dubai | 78             | 2019-08-07<br>10:31:53 AM | WHITE           | 86969            | G 43125    | G    | United_Arab_Emi<br>ates |
| DirectShow Virtual<br>Video Server<br>(0.0.0.1) - Camera      | 288297       | SHJ   | 82             | 2019-08-07<br>10:31:52 AM | WHITE           | 86964            | 2 88297    |      | United_Arab_Emi<br>ates |
| DirectShow Virtual<br>Video Server<br>(0.0.0.1) - Camera<br>1 | P38794       | Dubai | 74             | 2019-08-07<br>10:31:51 AM | WHITE           | 86962            | P 38794    | P    | United_Arab_Emi<br>ates |
| DirectShow Virtual<br>Video Server                            | A41786       | RAK   | 76             | 2019-08-07<br>10:31:46 AM | WHITE           | 86955            | A 🚟 41786  | A    | United_Arab_Emi<br>ates |

FIGURE 14: LPR PDF FILE

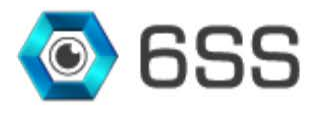

#### 3.3.3. <u>Management Client Interface</u>

Open Milestone XProtect Management Client, click connect after entering your credentials and navigate to MIP Plug-ins- LPR- LPR under **Site Navigation.** 

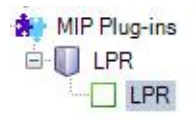

The LPR Hotlist is mainly used to alert users when a specific plate number is detected by the camera. Specify the plate number, plate type (blacklisted or whitelisted), status (enabled/disabled), and the event/action that may be attached to this plate number as shown in the below figure. Click **Update Status** if you need to change the Alarm Status and click **Delete Alert** button to delete the Alert from the list.

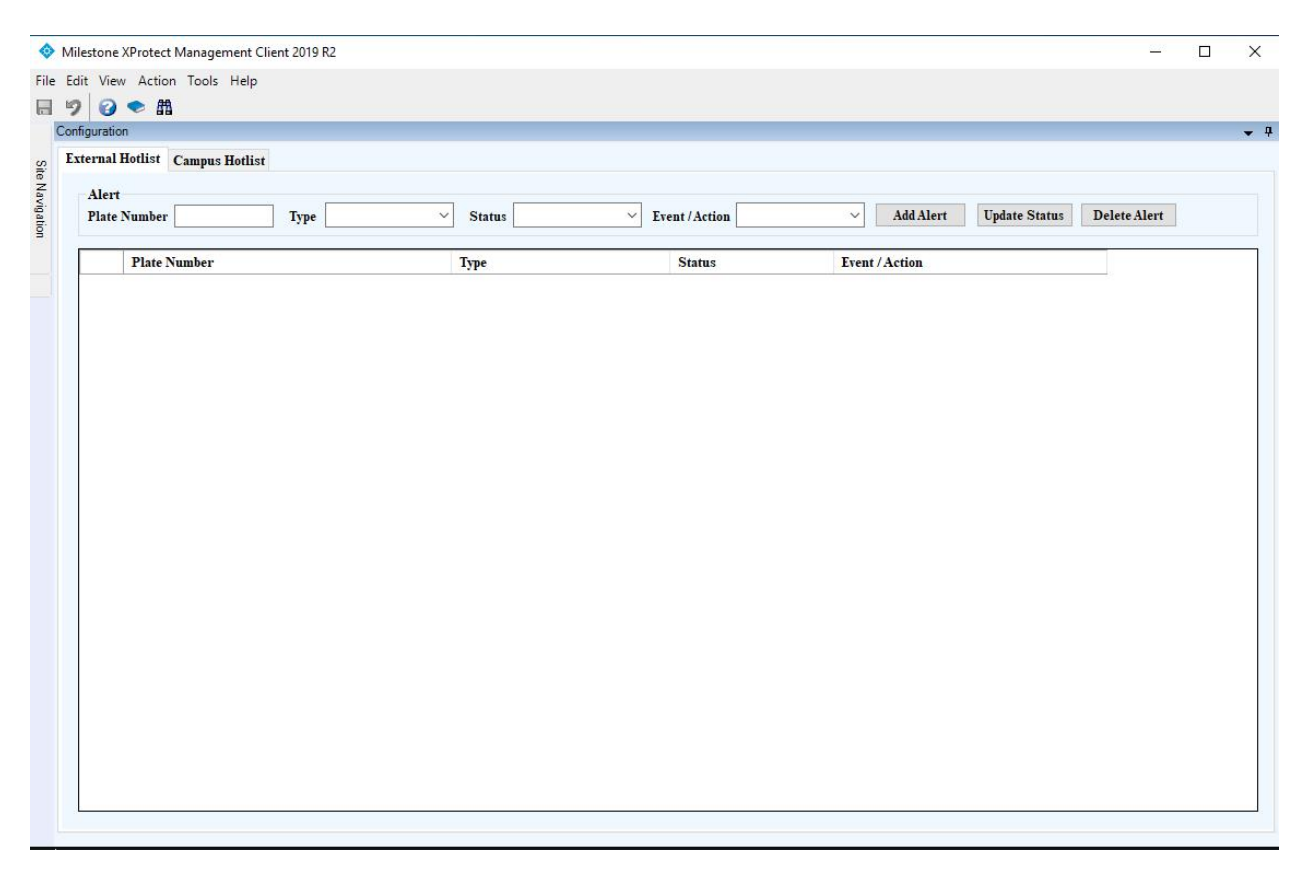

FIGURE 15: EXTERNAL (TATTILE) HOTLIST

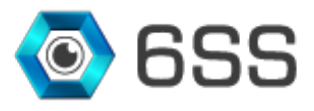

| $\diamond$ | Ailestone XProtect Management Client 2019 R2 |            |               |                           | -            | $\times$   |
|------------|----------------------------------------------|------------|---------------|---------------------------|--------------|------------|
| File       | Edit View Action Tools Help                  |            |               |                           |              |            |
| _          | 🤊 📀 🗢 曲                                      |            |               |                           |              |            |
| C          | onfiguration                                 |            |               |                           |              | <b>•</b> 4 |
| s          | External Hotlist Campus Hotlist              |            |               |                           |              |            |
| te Na      | Allowed                                      |            |               |                           |              |            |
| Niga       | Plate Number Type                            | Status V F | vent / Action | ✓ Add Alert Update Status | Delete Alert |            |
| lion       |                                              |            |               |                           |              |            |
|            | Plate Number                                 | Туре       | Status        | Event / Action            |              |            |
|            | · · · ·                                      |            |               |                           |              |            |
|            |                                              |            |               |                           |              |            |
|            |                                              |            |               |                           |              |            |
|            |                                              |            |               |                           |              |            |
|            |                                              |            |               |                           |              |            |
|            |                                              |            |               |                           |              |            |
|            |                                              |            |               |                           |              |            |
|            |                                              |            |               |                           |              |            |
|            |                                              |            |               |                           |              |            |
|            |                                              |            |               |                           |              |            |
|            |                                              |            |               |                           |              |            |
|            |                                              |            |               |                           |              |            |
|            |                                              |            |               |                           |              |            |
|            |                                              |            |               |                           |              |            |
|            |                                              |            |               |                           |              |            |
|            |                                              |            |               |                           |              |            |
|            |                                              |            |               |                           |              |            |
|            |                                              |            |               |                           |              |            |
|            |                                              |            |               |                           |              |            |
|            |                                              |            |               |                           |              |            |
|            |                                              |            |               |                           |              |            |

FIGURE 16: EXTERNAL (ARH) HOTLIST